## DNA-ruimtes en Catalyst 9800 of ingesloten draadloze controller (EWC) met Direct Connect configureren en oplossen

## Inhoud

Inleiding Voorwaarden Gebruikte componenten Configureren Netwerkdiagram De controller configureren wortelcertificaat installeren Configureren via webinterface Configuratie via CLI EWC-indeling importeren naar locatie-Hierarchie De locatieHierarchie op Cisco DNA-ruimtes organiseren Probleemoplossing en gebruikelijke problemen Gemeenschappelijke kwesties Radioactieve tracering

## Inleiding

In plaats van Mobility Express zijn de nieuwste 9000 Series access points (9115, 9117, 9120, 9130) van Cisco in staat om ingesloten draadloze controller (EWC)-afbeelding uit te voeren. EWC is gebaseerd op Cisco 9800 WLC-code en staat een van de access points toe om als controller te fungeren voor maximaal 100 andere AP's.

EWC of Catalyst 9800 kunnen op 3 verschillende manieren worden aangesloten op de DNAspaswolk:

- 1. Direct Connection
- 2. Via DNA-ruimtes-connector
- 3. Via Cisco Connected Mobile Xperience (CMX) on-prem apparaat of VM

Integratie met DNA-ruimtes wordt ondersteund in elke versie van EWC. Dit artikel zal alleen betrekking hebben op installatie en het oplossen van problemen bij directe verbinding voor zowel de EWC op een Catalyst AP als de 9800, aangezien de procedure identiek is.

**Belangrijk:** Directe verbinding wordt alleen aanbevolen voor implementaties van maximaal 50 klanten. Gebruik voor alle grotere apparaten een DNA-spatieconnector.

## Voorwaarden

#### Gebruikte componenten

- Ingesloten draadloze controller op versie 17.1.1s of Catalyst 9800-L met 16.12.1
- 9115 AP
- DNA-spaswolk

De in dit artikel beschreven stappen gaan ervan uit dat de EWC of 9800 reeds is ingezet en over een werkwebinterface en een SSH beschikt.

## Configureren

#### Netwerkdiagram

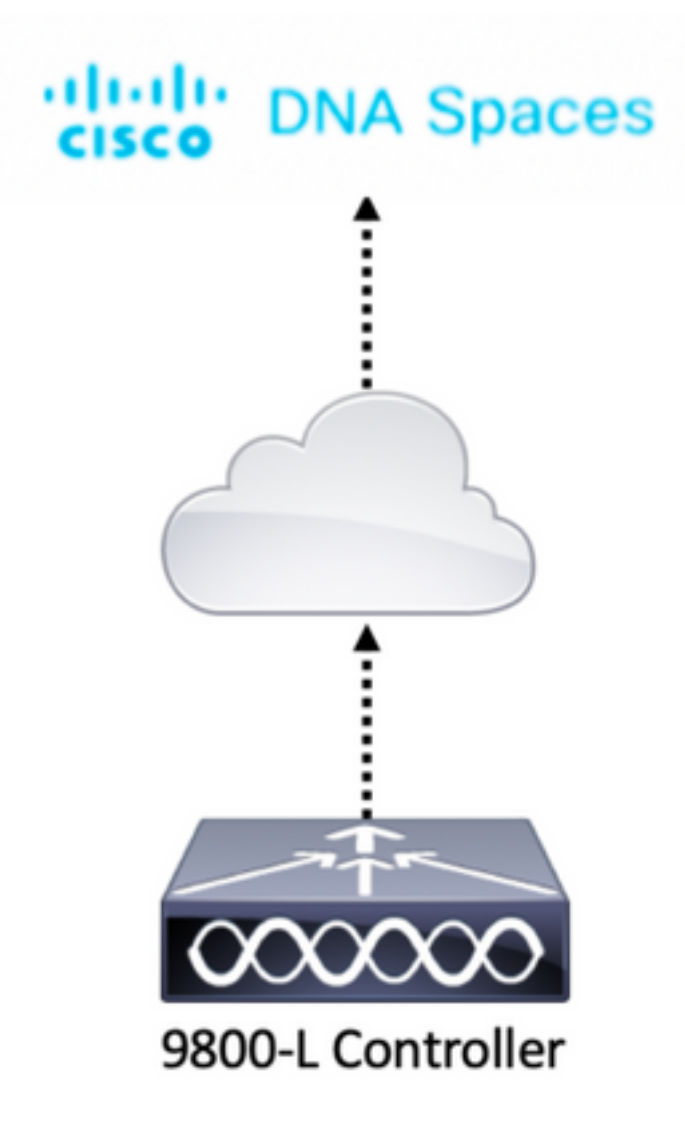

#### De controller configureren

DNA-ruimtes maken cloudknooppunten en de controller communiceert via HTTPS-protocol. Bij deze testinstelling is de controller achter een NAT geplaatst met volledige internettoegang.

#### wortelcertificaat installeren

Alvorens de controller te configureren moet u een DigiCert root certificaat downloaden. SSH in de

WLC# conf t Enter configuration commands, one per line. End with CNTL/Z. WLC(config)# ip name-server <DNS ip> WLC(config)# ip domain-lookup WLC(config)# crypto pki trustpool import url https://www.cisco.com/security/pki/trs/ios.p7b Reading file from http://www.cisco.com/security/pki/trs/ios.p7b Loading http://www.cisco.com/security/pki/trs/ios.p7b !!! % PEM files import succeeded.

EWC heeft DNS standaard ingesteld met behulp van Cisco DNS-servers, maar het is een vereiste stap voor een 9800-controller.

Start om te controleren of het certificaat is geïnstalleerd:

```
EWC(config)#do show crypto pki trustpool | s DigiCert Global Root CA
cn=DigiCert Global Root CA
cn=DigiCert Global Root CA
```

#### Configureren via webinterface

Voordat de controller op DNA-ruimtes kan worden aangesloten, moet er NTP- en DNS-servers worden geïnstalleerd en moet ten minste één AP zijn aangesloten.

Open de web interface van de EWC en navigeer naar de **Administratie > Tijd**. Zorg ervoor dat de WLC is gesynchroniseerd met een NTP server. EWC is standaard ingesteld voor het gebruik van ciscome.pool.ntp.org NTP-servers. In het geval van 9800 kunt u dezelfde NTP- of voorkeursserver van NTP gebruiken:

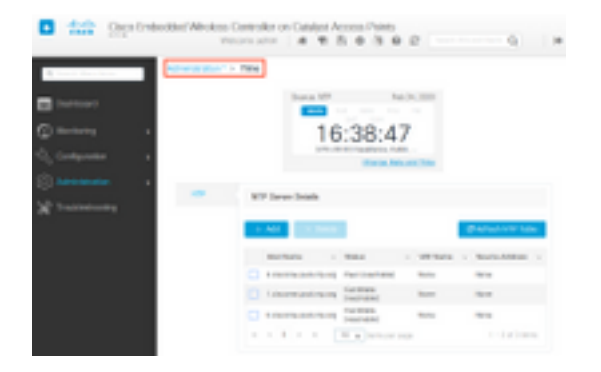

Navigeer naar **Beheer > DNS** en controleer of de DNS server is toegevoegd. EWC is standaard ingesteld op Cisco Open DNS-servers:

| ¢ | cisco            | Cisco Emb | edded Wi | reless (<br><sub>Wel</sub> | Contro   | dmin      | Catal | lyst A<br>R | CCe | ess Po | ints<br>I 🕅 | C |  | Q       |           | • |
|---|------------------|-----------|----------|----------------------------|----------|-----------|-------|-------------|-----|--------|-------------|---|--|---------|-----------|---|
| Q | Search Menu Iten | ns        | Administ | ration * >                 | DNS      |           |       |             |     |        |             |   |  |         |           |   |
| H | Dashboard        |           | DNS Loc  | opback                     | ENABL    | .ED       | )     |             |     |        |             |   |  |         |           |   |
| ٢ | Monitoring       | >         | + A      | dd                         |          | te        |       |             |     |        |             |   |  |         |           |   |
| Ľ | Configuration    | >         |          | IP Addres                  | 55       |           |       |             |     |        |             |   |  |         | ~         |   |
| ŝ | Administration   | >         |          | 208.67.22                  | 22.222,2 | 08.67.220 | .220  |             |     |        |             |   |  |         | -         |   |
| × | Troubleshootii   | ng        | 14 4     | 1 →                        | ÞI       | 10 🗸      | items | per pa      | ge  |        |             |   |  | 1 - 1 o | f 1 items |   |

Onder **Configuration > Wireless > Access Point**, controleert u of ten minste één AP is aangesloten. Deze AP kan de zelfde zijn waarop de EWC loopt:

| Cisco Embe          | edded Wireless Controller (           | on Catalyst Access P<br>Welcome  | oints<br>admin 🛛 🎓 😵 🖺         | * @ 0 2 💿                                                           | rch APs and Clients Q                    |
|---------------------|---------------------------------------|----------------------------------|--------------------------------|---------------------------------------------------------------------|------------------------------------------|
| Q Search Menu Items | Configuration * > Wireless * 2        | > Access Points                  |                                |                                                                     |                                          |
| Dashboard           | <ul> <li>All Access Points</li> </ul> |                                  |                                |                                                                     |                                          |
| Monitoring >        |                                       | Current Primary                  | Current Stand                  | Preferred Mas                                                       |                                          |
| Configuration       |                                       | 9115                             | Not Applicable                 | Not Configured                                                      |                                          |
| Administration      | Number of AP(s): 1                    |                                  |                                |                                                                     |                                          |
| X Troubleshooting   | AP × AP × Nodel Slots                 | Admin ~ IP<br>s ~ Status Address | Base ×<br>Radio AP<br>MAC Mode | <ul> <li>Operation </li> <li>Policy </li> <li>Status Tag</li> </ul> | Site V. RF V. Tag<br>Tag Tag Source      |
|                     | 9115 📥 C9115AXI-E 2                   | • 192.168.1                      | 1.11 f80f.6f15.3fc0 Flex       | Registered Vasa5                                                    | default- default- Static site-tag rf-tag |
|                     | ia a <b>1</b> ⊨ 10 <b>.</b>           | items per page                   |                                |                                                                     | 1 - 1 of 1 access points C               |

In de cloud van DNA-ruimtes kunt u van de startpagina naar Setup > Draadloze netwerken > rechtstreeks verbinding maken met WLC/Catalyst 9800. Klik op View Token:

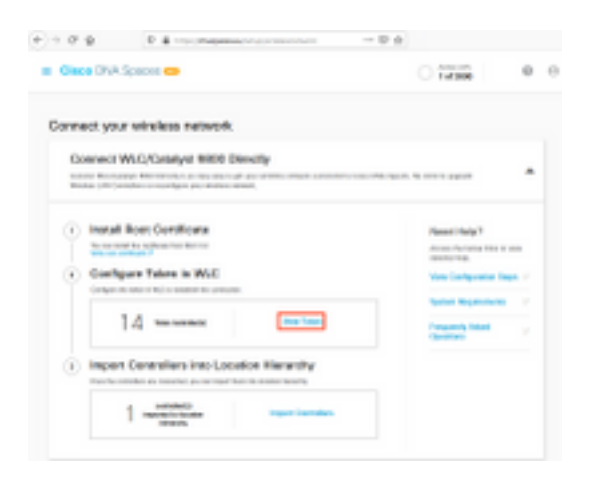

Het tabblad Switch naar Cisco Catalyst 9800. Kopieert het token en de URL:

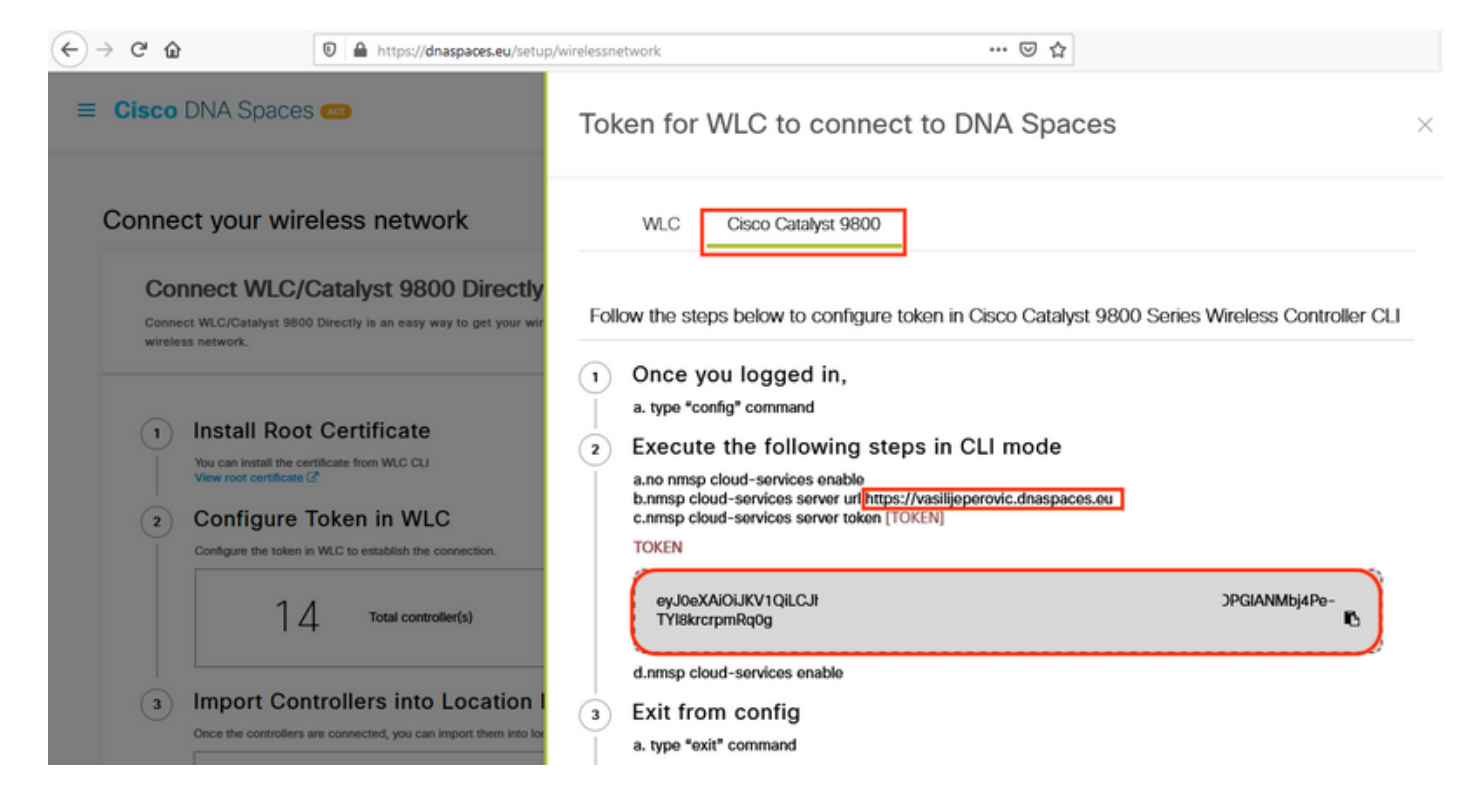

navigeer in de WLC web interface naar **Configuration > Services > Cloud Services > DNA-ruimtes**. Plakt URL en verificatie-Token. Als HTTP proxy wordt gebruikt, specificeert u het IP-adres en de poort ervan.

| $\overleftarrow{\bullet}$ $\rightarrow$ $\overleftarrow{e}$ |          | 🕲 🔒 https://192.168.1.10/web | ebui/index.html#/networkAssurance 👓 🐼 🏠                                                                                                    | ≡     |
|-------------------------------------------------------------|----------|------------------------------|----------------------------------------------------------------------------------------------------|-------|
| Cisco                                                       | Cisco Em | bedded Wireless Contro       | roller on Catalyst Access Points         Welcome admin       Image: Comparent admin         Image: Comparent admin       Image: Comparent admin         Image: Comparent admin       Image: Comparent ad | •     |
| Q Search Menu                                               | Items    | Configuration • > Servic     | ices * > Cloud Services                                                                                                    |       |
| 🚃 Dashboard                                                 | I        | Network Assurance            | DNA Spaces                                                                                                    |       |
| Monitoring                                                  | · >      | DNA Spaces Service           | ice Configuration                                                                                                    | Apply |
| Nonfigurati                                                 | ion >    | Enable Service               |                                                                                                    |       |
| () Administra                                               | tion >   | Service URL                  | lijeperovic.dnaspaces.e                                                                                                    |       |
| K Troublesho                                                | ooting   |                              | Eg.<br>https:// <tdl_id>.cmxcisco.com</tdl_id>                                                                                                    |       |
|                                                             |          | Authentication Token         | n //bj4Pe-TYi8krcrpmRq0                                                                                                    |       |
|                                                             |          | HTTP Proxy<br>(Hostname/IP)  |                                                                                                    |       |
|                                                             |          | Port                         | 1                                                                                                    |       |
|                                                             |          | ¢                            |                                                                                                    | >     |

Controleer dat de verbinding met succes is opgezet onder **Controle > Draadloos > NMSP**. De servicestatus moet een groene pijl tonen:

| (←) → ⊂                        | 🖲 🔒 https://192.168.               | 1.10/webui/index.html#/nmsp                     | 🛛 🔅                           | ☆          |                            | ≡ |
|--------------------------------|------------------------------------|-------------------------------------------------|-------------------------------|------------|----------------------------|---|
| Cisco Cisco I<br>Cisco I7.1.1s | Embedded Wireless                  | Controller on Catalyst Access<br>Welcome admin  | Points<br>🏀 📽 🖺 🌣             | 0 Ø        | C Search APs and Clients Q | ۲ |
| Q Search Menu Items            | Monitoring * > V<br>Cloud Services | Vireless - > NMSP DNA Spaces Information Statis | tics Service Sul              | bscription | Controller Settings        |   |
|                                | > DNA Spaces Status                | Services                                        | DNA Spaces Serv<br>Statistics | rices      |                            |   |
| 🖏 Configuration                | > Server                           | https://vasilijeperovic.dnaspaces.eu            | Tx DataFrames                 | 7          |                            |   |
| O Administration               | > IP Address                       | 63.33.127.190                                   | Rx DataFrames                 | 2          |                            |   |
| X Troubleshooting              | DNA Spaces<br>Service              | Enabled                                         | Tx Heartbeat<br>Request       | 4          |                            |   |
|                                | Connectivity                       | https<br>UP                                     | Heartbeat<br>Timeout          | 0          |                            |   |
|                                | Service<br>Status                  | Q                                               | Rx Subscr<br>Request          | 2          |                            |   |
|                                | Last<br>Request                    | HTTP/2.0<br>200 OK                              | Tx DataBytes                  | 512        |                            |   |
|                                | Status                             |                                                 | Rx DataBytes                  | 74         |                            |   |
|                                | Heartbeat<br>Status                | OK                                              | Tx Heartbeat<br>Fail          | 0          |                            |   |
|                                |                                    |                                                 | Rx Data Fail                  | 0          |                            |   |
|                                |                                    |                                                 | Tx Data Fail                  | 0          |                            |   |

Naar het volgende hoofdstuk en naar de "Importeer controllers in de Locatie Hierarchy".

#### Configuratie via CLI

Controleer of NTP is ingesteld en gesynchroniseerd:

#### EWC #show ntp associations

address ref clock st when poll reach delay offset disp \*~45.87.76.3 193.79.237.142638 1024 377 10.919 -4.315 1.072 +~194.78.244.172 172.16.200.253 2646 1024 377 15.947 -2.967 1.084 +~91.121.216.238 193.190.230.66 2856 1024 377 8.863 -3.910 1.036 \* sys.peer, # selected, + candidate, - outlyer, x falseticker, ~ configured

Nieuwe NTP-servers kunnen worden toegevoegd met de opdracht van de ntp-server <ntp\_ip\_addr>.

Controleer of DNS-servers zijn geconfigureerd:

```
EWC#show ip name-servers
208.67.222.222
208.67.220.220
```

Nieuwe DNS-servers kunnen worden toegevoegd met de opdracht ip-naamserver <dns\_ip>.

Om te bevestigen dat AP is aangesloten bij:

| EWC | EWC# <b>show ap status</b> |         |       |         |  |  |  |  |  |
|-----|----------------------------|---------|-------|---------|--|--|--|--|--|
| AP  | Name                       | Status  | Mode  | Country |  |  |  |  |  |
| 911 | <br>L5                     | Enabled | Local | BE      |  |  |  |  |  |

Zoals eerder vermeld, navigeer DNA ruimtes-wolk om > draadloze netwerken > direct WLC/Catalyst 9800 aan te sluiten en klik op Token:

| Giace DNA                                                                                                    | Spaces 🚥                                                                                 | 0 1736 0                                                                                                    |
|----------------------------------------------------------------------------------------------------|------------------------------------------------------------------------------------------|----------------------------------------------------------------------------------------------------|
| Connect yo                                                                                                    | r winaless network                                                                       |                                                                                                    |
| Connect                                                                                                    | WLC/Crowyor WRDI Denkity                                                                 |                                                                                                    |
| Real and Lot of Lot of | nanje dan maraka i svoji se na da po drama manje i<br>Nanje u nasligan po dratav strati, |                                                                                                    |
| (i) inset                                                                                                    | Non Continue                                                                             | Resident.                                                                                                    |
| 1 2.12                                                                                                    | No. of the section from the section                                                      | Access Particular State or solar                                                                                                    |
| · · · · · · · · · · · · · · · · · · ·                                                                                                    | pure Talana in WVC                                                                       | Ves Subprate Rep. 7                                                                                                    |
|                                                                                                    | 14 months                                                                                | Contraction of Contraction of Contra |
|                                                                                                    |                                                                                          | Charlen and                                                                                                    |
| <ol> <li>Imper</li> </ol>                                                                                                    | t Centreliers into Location Hierarchy                                                    |                                                                                                    |
|                                                                                                    | 4 10000                                                                                  |                                                                                                    |
|                                                                                                    | representation in the second second                                                      |                                                                                                    |

Het tabblad Switch naar Cisco Catalyst 9800. Kopieert het token en de URL:

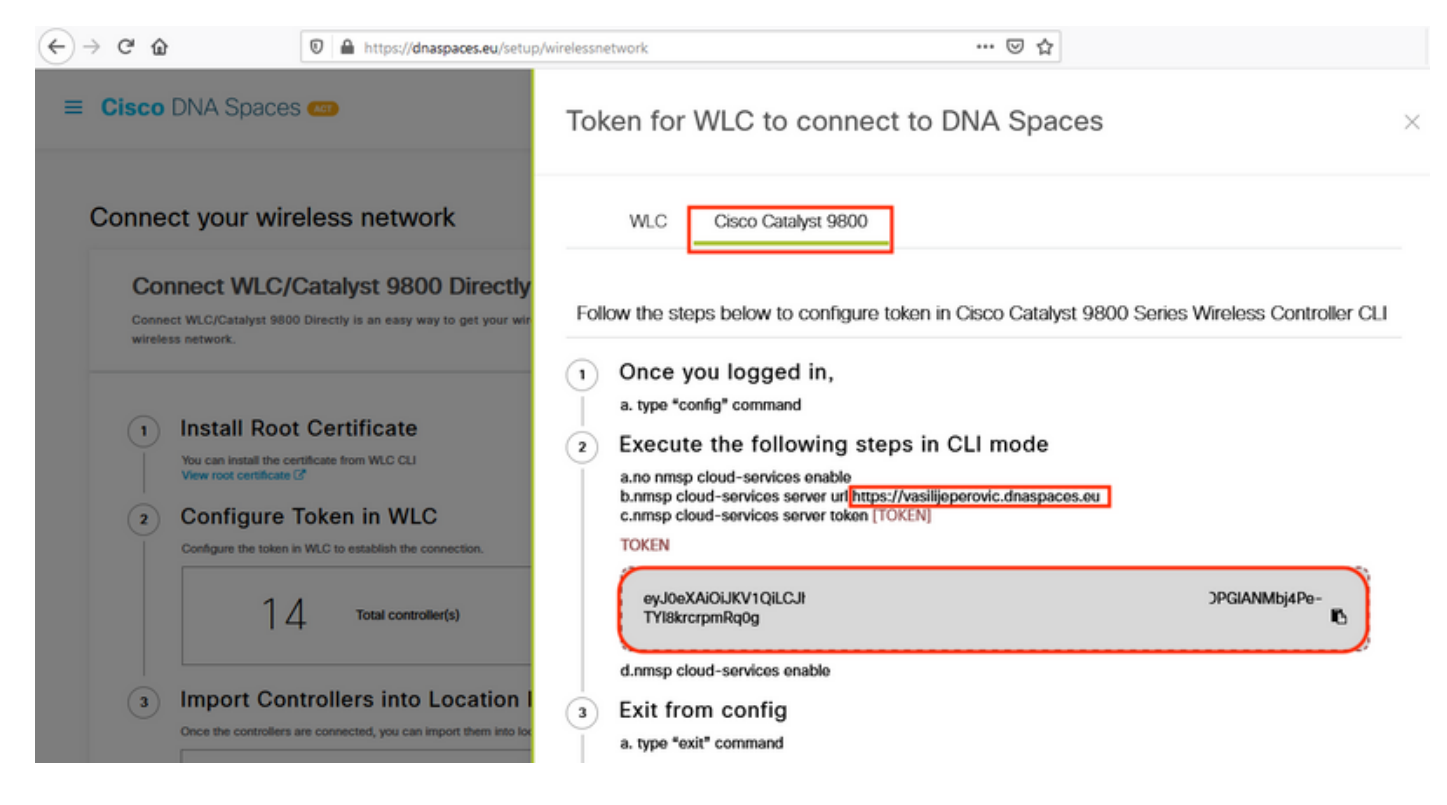

Start de volgende opdrachten:

```
CL-9800-01(config)#no nmsp cloud-services enable
CL-9800-01(config)#nmsp cloud-services server url [URL]
CL-9800-01(config)#nmsp cloud-services server token [TOKEN]
CL-9800-01(config)#nmsp cloud-services enable
CL-9800-01(config)#exit
```

Om te controleren of de verbinding met de DNA-spatiewolk met succes is tot stand gebracht, moet u:

## EWC-indeling importeren naar locatie-Hierarchie

Stap 1. De rest van de configuratie wordt uitgevoerd in DNA-ruimtes. Onder Setup > Draadloze netwerken > Connect WLC/Catalyst 9800 Direct, klikt u op Importeren controllers.

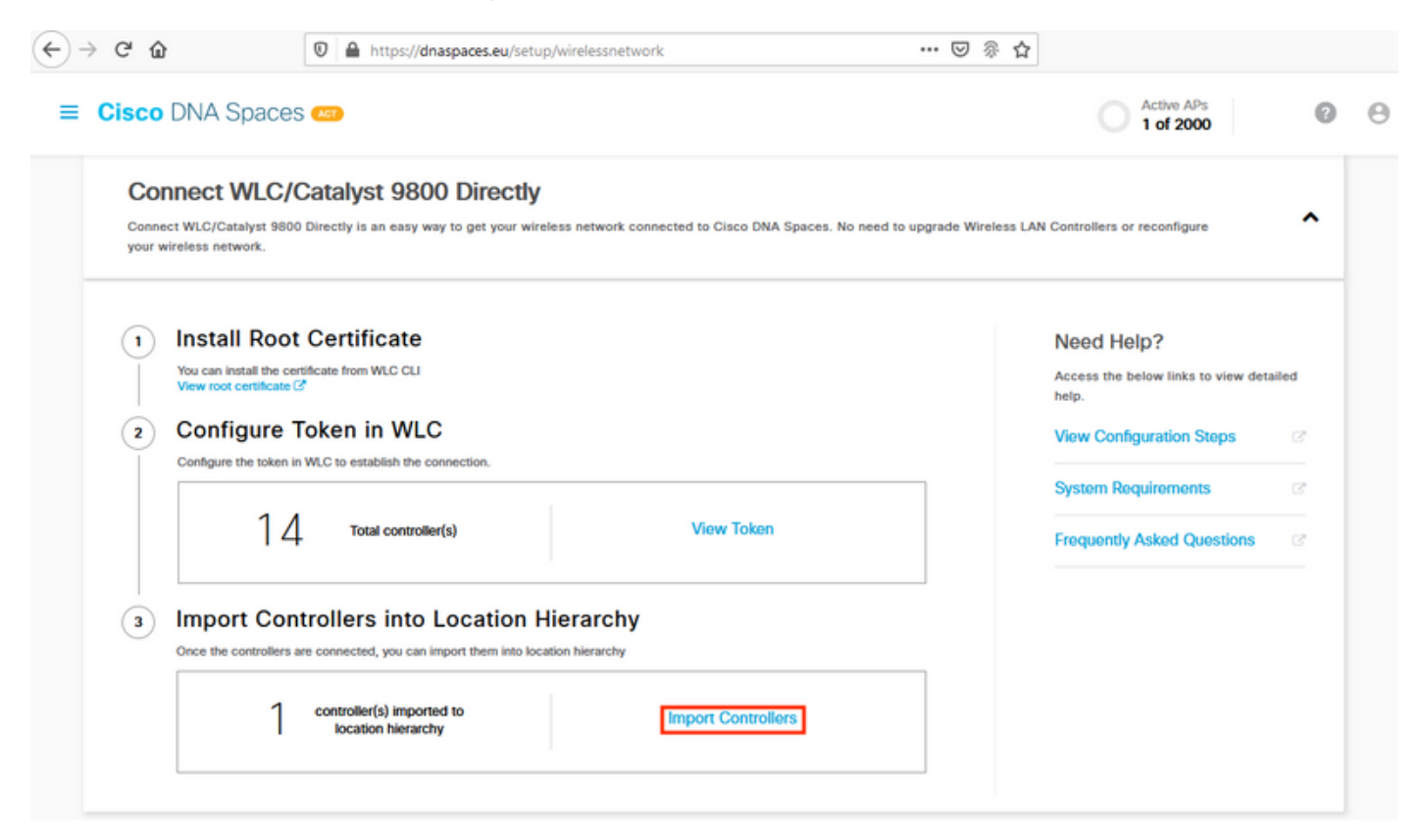

Stap 2. Controleer de radioknop naast uw rekeningnaam en klik op Volgende. Als u al een aantal locaties hebt toegevoegd, verschijnt deze in de onderstaande lijst:

| ↔ ♂ ♂ ŵ                                                                                                    | 🛛 🗎 https://dnaspaces.eu/s                                                                                                    | /setup/wirelessnetwork 👓 🗑 🏠                                                                         |       |
|----------------------------------------------------------------------------------------------------|----------------------------------------------------------------------------------------------------|----------------------------------------------------------------------------------------------------|-------|
| ■ Cisco DNA Space                                                                                                    | ces 🥶                                                                                                    | Import Controllers                                                                                   | ×     |
| Connect your w                                                                                                    | rireless network                                                                                                    | Where do you want to import this Contro<br>Choose a location that you want to import this controller | oller |
| Connect WEC/Catalyst 5<br>your wireless network.                                                                                                    | 9800 Directly is an easy way to get your                                                                                                    | EQ Search Locations                                                                                  |       |
| <ol> <li>Install Ro</li> <li>You can install the<br/>View root certific</li> <li>Configure</li> <li>Configure the tok</li> <li>Import Consect the controls</li> </ol> Connect via Content of the controls Connect via Content of the controls | bot Certificate         e certificate from WLC CLI         ate C         e Token in WLC         an in WLC to establish the connection.         4       Total controller(s)         controllers into Location         ers are connected, you can import them into         No Controllers added         CMX Tethering         y to get your wireless network connected |                                                                                                    |       |
| Connect via S                                                                                                    | Spaces Connector                                                                                                    | Next                                                                                                 |       |

Stap 3. Zoek uw IP-adres van de controller, controleer het vakje naast de controller en druk op **Volgende**:

| Select the Controller(s) th                  | at you want to import              |
|----------------------------------------------|------------------------------------|
| NOTE: The Controller(s) will be actived as a | ernew WLC under " Vesilje/Veravic" |
|                                              | ٩                                  |
| 190.168.1.108                                | 1 April                            |
| 190.168.1.129                                | 1 April                            |
|                                              | 14-                                |

Stap 4. Aangezien er geen andere locaties zijn toegevoegd, klikt u alleen op Voltooien:

| Locations                                                         |                |
|-------------------------------------------------------------------|----------------|
| Following are auto-discovered locations, solid: the locations who | the or few and |
| No Networks are available                                         |                |
|                                                                   |                |
|                                                                   |                |
|                                                                   |                |
|                                                                   |                |
|                                                                   |                |
|                                                                   |                |
|                                                                   |                |

Stap 5. Zodra u zegt dat het WLC is geïmporteerd in Hierarchy op locatie, verschijnt de melding:

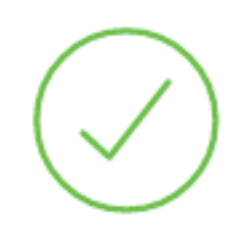

# Controller successfully imported to location hierarchy!

Total controllers added : 1 Total number of APs : 1 Total number of Locations : 0

Would you like to organize your location hierarchy

Yes, take me to location hierarchy

No, Continue with Setup

Nu de WLC met succes op de cloud is aangesloten, kunt u alle andere DNA-ruimtes-functies gebruiken.

Opmerking: NMSP-verkeer gebruikt altijd de interface voor draadloos beheer voor communicatie met DNA-ruimtes of CMX. Dit kan niet worden gewijzigd in de 9800 controllerconfiguratie. Het interfacenummer is irrelevant, welke interface ook wordt toegewezen als draadloze beheerinterface op de 9800 controller.

#### De locatieHierarchie op Cisco DNA-ruimtes organiseren

Als een nieuwe lokatiehiërarchie gewenst is of als er geen locaties werden toegevoegd in stap 4 van de **sectie 9800 controller importeren naar de** sectie **Cisco DNA-ruimtes,** kunt u deze handmatig configureren.

De locatiehiërarchie is een van de belangrijkste kenmerken van DNA-ruimtes, omdat ze gebruikt wordt voor analyseinformatie en op basis daarvan worden de regels van de portals in gevangenschap ingesteld. Hoe korter de locatiehiërarchie is, des te korter is de controle die men heeft over de regels van het portaal in gevangenschap en over de informatie die kan worden opgehaald uit DNA-ruimtes.

De locatie-hiërarchie op DNA-ruimtes werkt op dezelfde manier als de traditionele hiërarchie van Cisco Prime-infrastructuur of Cisco CMX, maar de naam is heel anders. Wanneer de controller wordt ingevoerd in de locatiehiërarchie, vertegenwoordigt hij het equivalent als de **campus** van de traditionele hiërarchie; onder de controller kunnen **groepen** worden opgericht die gelijkwaardig zijn aan **gebouwen**; dan kunnen onder de groepen **netwerken** worden geconfigureerd die gelijk staan aan **vloeren**, en tenslotte kunnen er onder de netwerken zones worden gecreëerd die op hetzelfde niveau blijven als vroeger in de traditionele locatiehiërarchie . Samengevat, dit is de gelijkwaardigheid:

Tabel 1. Equivalentie tussen de traditionele hiërarchie-niveaus en de niveaus van DNA-ruimten.

| DNA-ruimtes Hierarchie         | Traditionele hiërarchie |
|--------------------------------|-------------------------|
| Controller (draadloos netwerk) | Campus                  |
| Groep                          | bouw                    |
| Netwerknetwerk                 | Vloer                   |
| Zone                           | Zone                    |

Stap 1. Configureer een groep. Groepen organiseren meerdere locaties of zones op basis van geolocatie, merk of een ander type van groepering afhankelijk van het bedrijf. Navigeer naar **Location Hierarchy,** bewaar de muis op de bestaande draadloze controller en klik op **Create Group**.

| m Lisboa                           | Create Group           |
|------------------------------------|------------------------|
| efml ocation                       | Edit                   |
| <ul> <li>S Unconfigured</li> </ul> | 1 1 Rename 9800L-Mexi. |
| 9800L-Mexico-Campus                |                        |
| 1 5520-DirectConnect               | 8 1 0 1 0 0            |
| 1 5508-2-Connector-Campus          | 8 8 0 0 0              |
| 5508-1-CMX                         |                        |
| -EAST-1                            |                        |

Als u de naam van het locatieniveau wilt wijzigen, slaat u de muis op het netwerk en klikt u op "Hernoemen".

Stap 2. Voer de naam van de groep in en selecteer de locatie zonder **geconfigureerd** zoals alle AP's die met de controller zijn geïmporteerd. Deze AP's worden dan in kaart gebracht naar netwerken en zones waar nodig. Klik op **Toevoegen**.

| Add Group       | $\times$ |
|-----------------|----------|
| MXC-10-Building |          |
| Select Location |          |

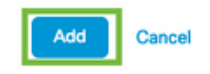

Stap 3. Maak een netwerk. Een netwerk of locatie is gedefinieerd in Cisco DNA-ruimtes als alle access points binnen een fysiek gebouw dat als een locatie is geconsolideerd. Houd de muis in de groep en klik op **Netwerk toevoegen.** 

| MEX- | EAST-1                    | 11 8 0 4 0 0          |
|------|---------------------------|-----------------------|
| +    | © 5508-1-CMX              | 1 1 0 2 0 0           |
| +    | 🔯 5508-2-Connector-Campus | 2 2 0 0 0 0           |
| +    | S520-DirectConnect        | 2 1 0 1 0 0           |
| Ξ    | 9800L-Mexico-Campus       | 1 1 0 0 0 0           |
|      | + MXC-10-Building         | 1 1 MORE ACTIONS      |
| (+)  | efmLocation               | 2 2 Rename MXC-10-Bui |
| (+)  | 🖾 Lisboa                  | 3 1 Create Group      |
|      |                           | Add Network           |
|      |                           | Add/Edit Metadata     |
|      |                           | Delete Location       |

Opmerking: Dit is het belangrijkste knooppunt in de Location Hierarchy, aangezien hier zakelijke inzichten en locatieanalyses worden gegenereerd.

Stap 4. Voer de netwerknaam en het voorvoegsel van het access point in en klik op **Fetch.** DNAruimtes halen alle AP's die aan die controller zijn gekoppeld, met dat voorvoegsel, en maken het mogelijk om AP's aan de vloer toe te voegen. Er kan slechts één prefix worden ingevoerd.

|   | Add Network                                | $\times$ |
|---|--------------------------------------------|----------|
|   | 10.10.30.5                                 |          |
|   | NETWORK NAME Second Floor                  |          |
| 1 | ACCESS POINT PREFIX                        |          |
|   | 28 Fetch                                   |          |
|   | Matching access points will be shown below |          |
|   | 2802AP-9800L                               |          |
|   | Done                                       |          |

Stap 5. Indien in het netwerk meer prefixes nodig zijn. Klik op de netwerknaam en klik in het tabblad **Locatie** op de knop **Bewerken** naast de **gebruikte voorvoegsel van access points**.

| < Back MEX-EAST-1 >   9800L-Mexico | o-Campus > 😥 MXC-10-Building > 🥞 Second I | Floor |      |      |        |  |
|------------------------------------|-------------------------------------------|-------|------|------|--------|--|
|                                    | Location Info Access Points               | Rules | Maps | Team | Camera |  |
| Second Floor                       | 28 NETWORK REFERENCE                      |       |      |      |        |  |
| Access Points Prefix Used Call     |                                           |       |      |      |        |  |
| Location Data 🧪 Edit               |                                           |       |      |      |        |  |

Voer de naam van het voorvoegsel in, klik op **+Prefixeren toevoegen** en **Opslaan.** Als u alle prefixes herhaalt, zal dit APs aan het netwerk in kaart brengen en toestaan om APs aan zones later in kaart te brengen.

| Location name                                                                                                    |                          |
|----------------------------------------------------------------------------------------------------|--------------------------|
| Second Floor                                                                                                    |                          |
| Choose Access Points that are part of this location                                                                                                    |                          |
| Provide one or more pertives that can be used to automatically match the Access Points belonging to this location           Prefix:         28           1 Access Paints match the prifix *28* | Added Prefixes  28 1 APv |
| 2802AP-9800L                                                                                                    | Second Hoor              |
|                                                                                                    |                          |
|                                                                                                    |                          |
|                                                                                                    |                          |

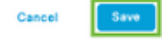

Stap 6. Maak een zone. Een zone is een verzameling toegangspunten binnen een gedeelte van een gebouw/locatie. Het kan worden gedefinieerd op basis van de afdelingen in een fysiek gebouw of een organisatie. Sluit de muis op het netwerk en selecteer **Zone toevoegen**.

| X-EAST-1                  |                                                |
|---------------------------|------------------------------------------------|
| 5508-1-CMX                |                                                |
| 1 5508-2-Connector-Campus | (2) (2) (0) (0) (0)                            |
| 1 5520-DirectConnect      | (a) (b) (c) (c) (c) (c) (c) (c) (c) (c) (c) (c |
| 9800L-Mexico-Campus       | (a) (a) (b) (b) (c)                            |
| MXC-10-Building           | (a) (a) (b) (b) (c)                            |
| Second Floor              |                                                |
| • Succonfigured           | 1 ( Rename Second Flo                          |
| efmLocation               | ② ② ④ Add Zone  Add/Edit Metadata              |
| 👿 Lisboa                  | (3) (1) (C Delete Location                     |

Stap 7. Configureer de **Zone-naam** en selecteer de AP's voor de zone en klik op **Add**:

#### Select Access Points

Network Access Points

2802AP-9800L (10:b3:d6:94:00:e0)

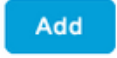

### Probleemoplossing en gebruikelijke problemen

#### Gemeenschappelijke kwesties

De web interface-pagina onder **Monitoring > Wireless > NMSP** (of show Nmsp Cloud-services summiere opdracht) zal doorgaans voldoende informatie over de aansluitingsstoring tonen. In de onderstaande screenshots worden verschillende vaak voorkomende fouten gevonden:

1. Wanneer DNS niet is geconfigureerd, geeft de foutmelding "*Transfer error (6): Kan de naam van de gastheer niet oplossen*" verschijnt:

Q

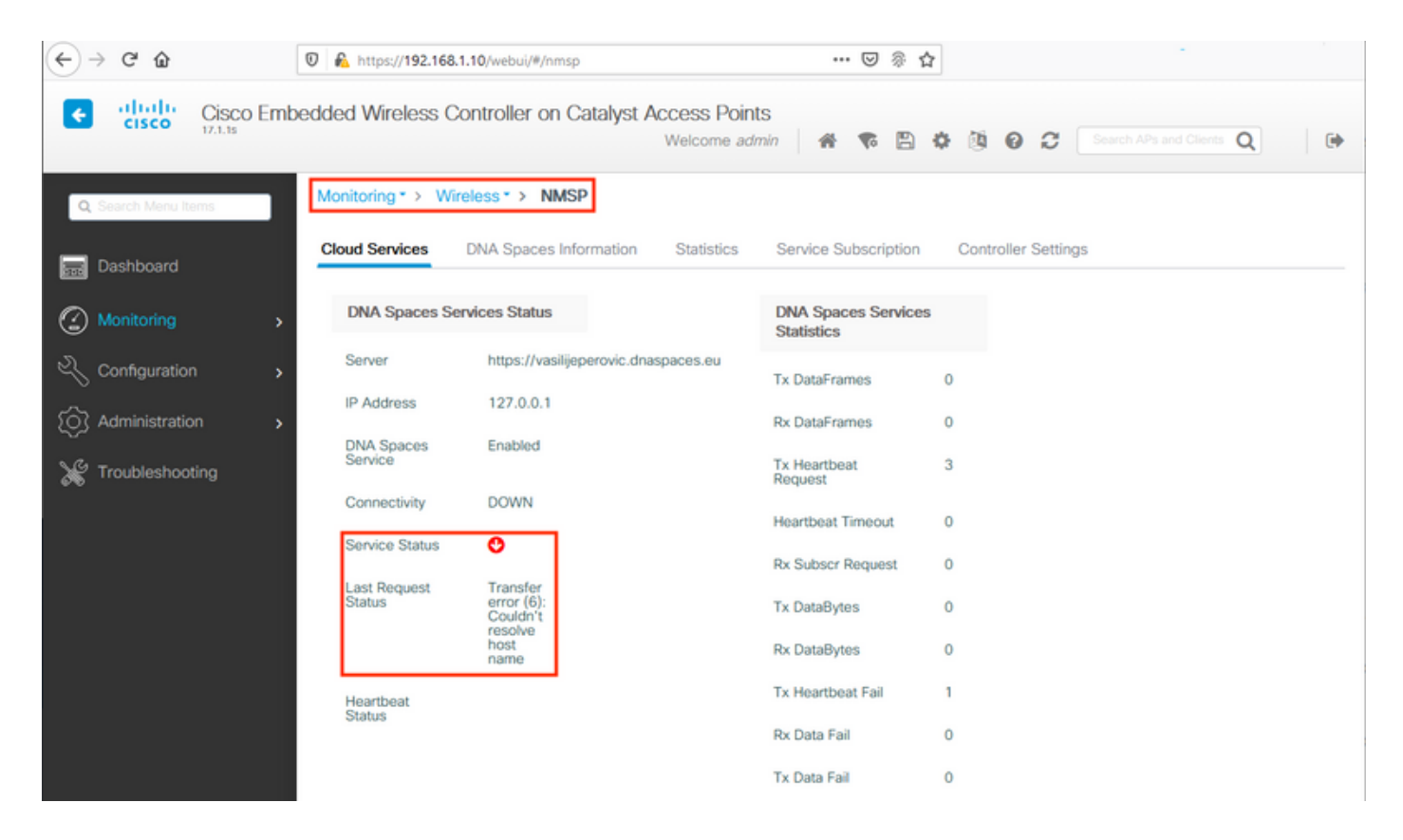

Als het certificaat niet wordt geïnstalleerd of als NTP niet wordt ingesteld, komt dit allebei neer op de foutmelding: "*Overdrachtfout (60): SSL peer certificaat of SSH Remote key was niet OK*":

| ← → ♂ ŵ             | 0 https://192.168.1    | .10/webui/#/nmsp                                | ••• 🖂 🖗 1                        | à                                          |
|---------------------|------------------------|-------------------------------------------------|----------------------------------|--------------------------------------------|
| Cisco Em            | bedded Wireless Co     | ontroller on Catalyst Access Poin<br>Welcome ad | nts<br>Imin 🛛 🌴 🌾 🖺              | O     O     C     Search APs and Clients Q |
| Q Search Menu Items | Monitoring * > Wire    | eless * > NMSP                                  |                                  |                                            |
| Dashboard           | Cloud Services         | DNA Spaces Information Statistics               | Service Subscription             | Controller Settings                        |
| Monitoring >        | DNA Spaces Ser         | vices Status                                    | DNA Spaces Service<br>Statistics | s                                          |
| 🔾 Configuration     | Server                 | https://vasilijeperovic.dnaspaces.eu            | Tx DataFrames                    | 0                                          |
| () Administration   | IP Address             | 208.67.222.222                                  | Rx DataFrames                    | 0                                          |
| 💥 Troubleshooting   | DNA Spaces<br>Service  | Enabled                                         | Tx Heartbeat<br>Request          | 2                                          |
|                     | Connectivity           | DOWN                                            | Heartbeat Timeout                | 0                                          |
|                     | Service Status         | 0                                               | Rx Subscr Request                | 0                                          |
|                     | Last Request<br>Status | Transfer<br>error<br>(60): SSL                  | Tx DataBytes                     | 0                                          |
|                     |                        | certificate<br>or SSH<br>remote                 | Rx DataBytes                     | 0                                          |
|                     |                        | key was<br>not OK                               | Tx Heartbeat Fail                | 1                                          |
|                     | Heartbeat<br>Status    |                                                 | Rx Data Fail                     | 0                                          |
|                     |                        |                                                 | Tx Data Fail                     | 0                                          |

#### Radioactieve tracering

EWC ondersteunt, net als alle andere 9800 controllers, altijd-op-Radioactieve Traces. Om deze gegevens te verzamelen en te begrijpen waarom de verbinding niet tot stand is gebracht, moet worden nagegaan naar welk DNA-ruimtes IP-adres de EWC uitreist. Dit is te vinden onder **Monitor** > **Draadloos** > **NMSP** of via de CLI:

| EWC# <b>show nmsp statu</b> | S                  |             |         |         |           |
|-----------------------------|--------------------|-------------|---------|---------|-----------|
| NMSP Status                 |                    |             |         |         |           |
|                             |                    |             |         |         |           |
|                             |                    |             |         |         |           |
| CMX IP Address              | ActiveTx Echo Resp | Rx Echo Req | Tx Data | Rx Data | Transport |
|                             |                    |             |         |         |           |
|                             |                    |             |         |         |           |
| 63.33.127.190               | Active0            | 0           | 38      | 2       | HTTPS     |

Het EWC in deze testinstelling maakt verbinding met 63.33.127.190. Kopieer dit IP-adres en navigeer naar **Problemen oplossen > Radioactive Trace**. Klik op Toevoegen, plak het IP-adres en klik op Generate:

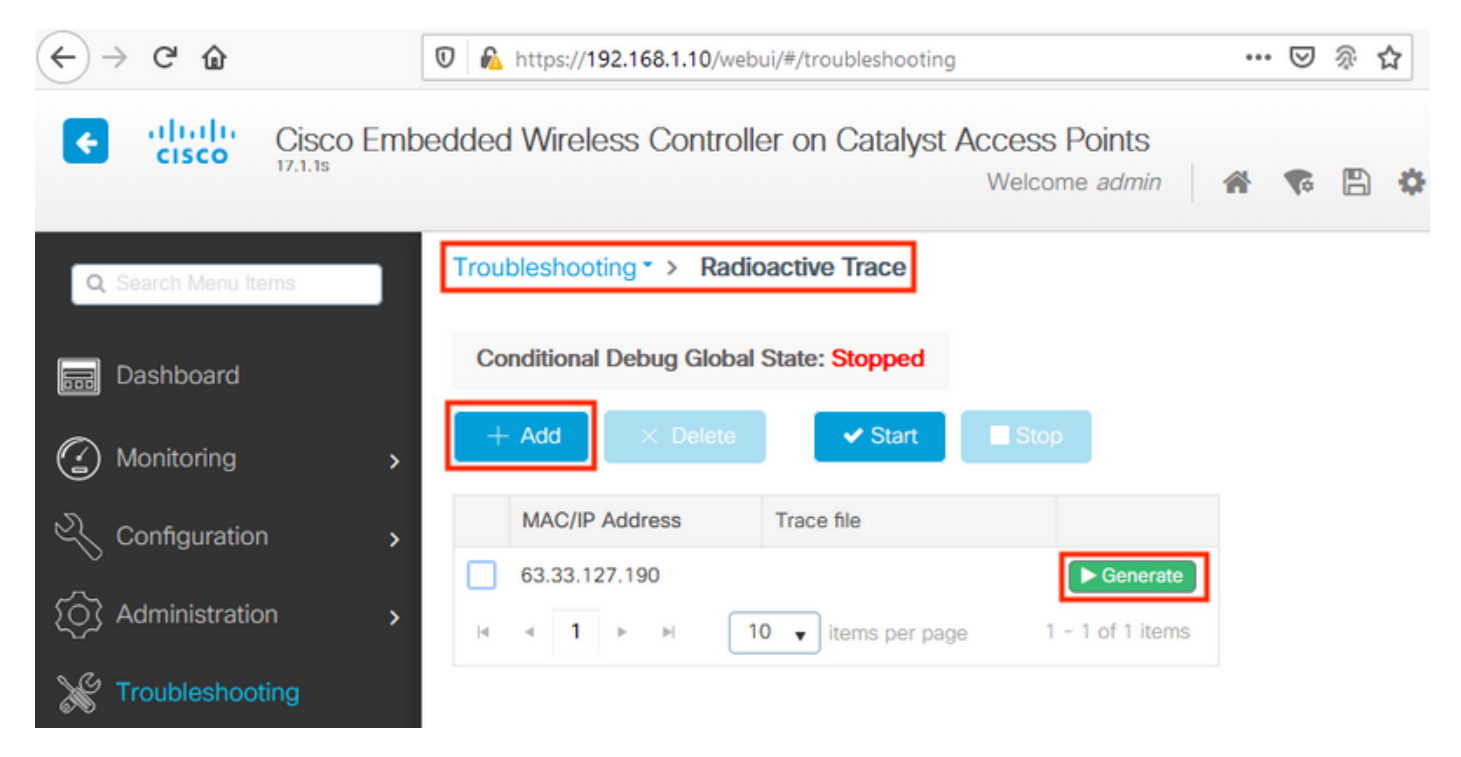

Selecteer **Generate logs** voor de laatste 10 minuten en klik op Toepassen. Interne Logs inschakelen kan grote hoeveelheden gegevens genereren die moeilijk te analyseren zijn:

|                   | ×                                                                                                    |
|-------------------|----------------------------------------------------------------------------------------------------|
|                   |                                                                                                    |
| 10 minutes        |                                                                                                    |
| O 30 minutes      |                                                                                                    |
| O 1 hour          |                                                                                                    |
| O since last boot |                                                                                                    |
| O 0-4294967295    | seconds w                                                                                                    |
|                   |                                                                                                    |
|                   | Apply to Device                                                                                                   |
|                   | <ul> <li>10 minutes</li> <li>30 minutes</li> <li>1 hour</li> <li>since last boot</li> <li>0-4294967295</li> </ul> |

**Opmerking**: Misgeconfigureerde DNS, NTP en het ontbreken van een certificaat genereren geen radioactieve sporen

Voorbeeld van een radioactief spoor in een geval waarin Firewall de HTTPS blokkeert:

2020/02/24 18:40:30.774 {nmspd\_R0-0}{1}: [nmsp-main] [11100]: (note): CMX [63.33.127.190]:[32]: closing 2020/02/24 18:40:30.774 {nmspd\_R0-0}{1}: [nmsp-https] [11100]: (debug): Called 'is\_ready' 2020/02/24 18:40:30.774 {nmspd\_R0-0}{1}: [nmsp-main] [11100]: (info): CMX [63.33.127.190]:[32]: Processing connection event NMSP\_APP\_LBS\_DOWN(201) 2020/02/24 18:40:30.774 {nmspd\_R0-0}{1}: [nmsp-db] [11100]: (info): Started or incremented transaction (TID: -1, ref count: 1, started: 0, abort: 0) 2020/02/24 18:40:30.774 {nmspd\_R0-0}{1}: [nmsp-enc] [11100]: (debug): Decoding control message structure 2020/02/24 18:40:30.774 {nmspd\_R0-0}{1}: [nmsp-enc] [11100]: (debug): Control structure was successfully decoded from message 2020/02/24 18:40:30.774 {nmspd\_R0-0}{1}: [nmsp-db] [11100]: (debug): Retrieving CMX entry: 32 2020/02/24 18:40:30.774 {nmspd\_R0-0}{1}: [nmsp-db] [11100]: (ERR): CMX entry 32 not found 2020/02/24 18:40:30.774 {nmspd\_R0-0}{1}: [nmsp-main] [11100]: (debug): CMX Pool processing NMSP message (id: event NMSP\_APP\_LBS\_DOWN(201), length: 48, client: 0, CMX id: 32) 2020/02/24 18:40:30.774 {nmspd\_R0-0}{1}: [nmsp-db] [11100]: (info): Ending transaction (TID: -1, ref count: 1, started: 0, abort: 0) 2020/02/24 18:40:30.774 {nmspd\_R0-0}{1}: [nmsp-db] [11100]: (info): Ended transaction (TID: -1, ref count: 0, started: 0, abort: 0) 2020/02/24 18:40:30.774 {nmspd\_R0-0}{1}: [nmsp-client] [11100]: (debug): NMSP IPC sent message to NMSPd NMSP message (id: event NMSP\_APP\_LBS\_DOWN(201), length: 48, client: 0, CMX id: 32) successfully 2020/02/24 18:40:30.774 {nmspd\_R0-0}{1}: [nmsp-main] [11100]: (info): CMX [63.33.127.190]:[32]: successfully broadcasted IPC event NMSP\_APP\_LBS\_DOWN(201) 2020/02/24 18:40:30.774 {nmspd\_R0-0}{1}: [nmsp-main] [11100]: (note): CMX [63.33.127.190]:[32]: down 2020/02/24 18:40:30.774 {nmspd\_R0-0}{1}: [nmsp-main] [11100]: (debug): NMSP timer 0xab774af4: close 2020/02/24 18:40:30.774 {nmspd\_R0-0}{1}: [nmsp-https] [11100]: (debug): Decrease reference count for https\_con object: Now it's 1

Voorbeeld van Radioactive Trace voor een succesvolle verbinding met de wolk:

2020/02/24 18:53:20.634 {nmspd\_R0-0}{1}: [nmsp-https] [11100]: (note): Server did not reply to V2 method. Falling back to V1. 2020/02/24 18:53:20.634 {nmspd\_R0-0}{1}: [nmsp-https] [11100]: (debug): Cloud authentication 2 step failed, trying legacy mode 2020/02/24 18:53:20.634 {nmspd\_R0-0}{1}: [nmsp-https] [11100]: (note): Set connection status from HTTP\_CON\_AUTH\_PROGRESS\_2STEP to HTTP\_CON\_AUTH\_IDLE 2020/02/24 18:53:20.634 {nmspd\_R0-0}{1}: [nmsp-https] [11100]: (debug): tenant ID: vasilijeperovic 2020/02/24 18:53:20.634 {nmspd\_R0-0}{1}: [nmsp-https] [11100]: (debug): hostname is: data.dnaspaces.eu 2020/02/24 18:53:20.635 {nmspd\_R0-0}{1}: [nmsp-https] [11100]: (note): Starting authentication V1 using Heartbeat URL https://data.dnaspaces.eu/api/config/v1/nmspconfig and Data URL https://data.dnaspaces.eu/networkdata 2020/02/24 18:53:20.635 {nmspd\_R0-0}{1}: [nmsp-https] [11100]: (note): Set connection status from HTTP\_CON\_AUTH\_IDLE to HTTP\_CON\_AUTH\_PROGRESS\_1STEP 2020/02/24 18:53:21.635 {nmspd\_R0-0}{1}: [nmsp-https] [11100]: (debug): tenant ID: vasilijeperovic 2020/02/24 18:53:21.635 {nmspd\_R0-0}{1}: [nmsp-https] [11100]: (debug): hostname is: data.dnaspaces.eu 2020/02/24 18:53:21.635 {nmspd\_R0-0}{1}: [nmsp-https] [11100]: (debug): Authenticator V1 get heartbeat host: https://data.dnaspaces.eu/api/config/vl/nmspconfig 2020/02/24 18:53:21.635 {nmspd\_R0-0}{1}: [nmsp-https] [11100]: (debug): Authenticator V1 get access token: eyJ0eX[information omitted]rpmRq0g 2020/02/24 18:53:21.635 {nmspd\_R0-0}{1}: [nmsp-db] [11100]: (debug): DNSs used for cloud **services**: 208.67.222.222,208.67.220.220 2020/02/24 18:53:21.635 {nmspd\_R0-0}{1}: [nmsp-https] [11100]: (debug): Using nameservers: 208.67.222.222,208.67.220.220 2020/02/24 18:53:21.635 {nmspd\_R0-0}{1}: [nmsp-https] [11100]: (debug): IP resolution preference is set to IPv4

2020/02/24 18:53:21.635 {nmspd\_R0-0}{1}: [nmsp-https] [11100]: (debug): Not using proxy for cloud services 2020/02/24 18:53:21.635 {nmspd\_R0-0}{1}: [nmsp-dump-https] [11100]: (debug): Found bundle for host data.dnaspaces.eu: 0xab764f98 [can multiplex] 2020/02/24 18:53:21.635 {nmspd\_R0-0}{1}: [nmsp-dump-https] [11100]: (debug): Re-using existing connection! (#0) with host data.dnaspaces.eu 2020/02/24 18:53:21.635 {nmspd\_R0-0}{1}: [nmsp-dump-https] [11100]: (debug): Connected to **data.dnaspaces.eu** (63.33.127.190) **port 443** (#0) 2020/02/24 18:53:21.635 {nmspd\_R0-0}{1}: [nmsp-dump-https] [11100]: (debug): Using Stream ID: 3 (easy handle 0xab761440) 2020/02/24 18:53:21.636 {nmspd\_R0-0}{1}: [nmsp-dump-https] [11100]: (debug): POST /api/config/v1/nmspconfig/192.168.1.10?recordType=nmsp\_hrbt\_init&jwttoken=eeyJ0eX[information omitted]70%3A69%3A5a%3A74%3A8e%3A58 HTTP/2 Host: data.dnaspaces.eu Accept: \*/\* Accept-Encoding: gzip 2020/02/24 18:53:21.665 {nmspd\_R0-0}{1}: [nmsp-dump-https] [11100]: (debug): We are completely

```
uploaded and fine
```

HTTP/2 200

#### Over deze vertaling

Cisco heeft dit document vertaald via een combinatie van machine- en menselijke technologie om onze gebruikers wereldwijd ondersteuningscontent te bieden in hun eigen taal. Houd er rekening mee dat zelfs de beste machinevertaling niet net zo nauwkeurig is als die van een professionele vertaler. Cisco Systems, Inc. is niet aansprakelijk voor de nauwkeurigheid van deze vertalingen en raadt aan altijd het oorspronkelijke Engelstalige document (link) te raadplegen.